# 2018 年河北省中小学校及幼儿教师全员远程培训 高中、幼儿阶段参训指南

一、参训学员(务于7月15日前完成注册并开始学习)

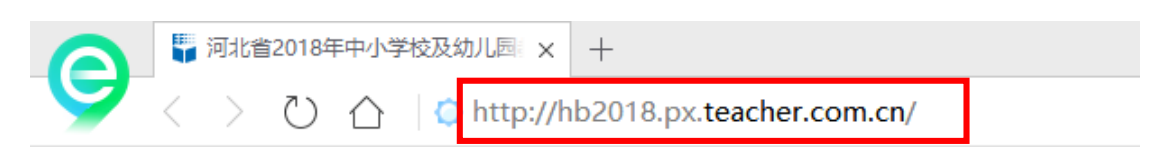

1. 在浏览器地址栏中直接输入: http://hb2018.px. teacher. com. cn

| 用户名用户名 | 老      | 码    | 验证   | 马 点击获取 🔤 | 録注册  | 忘记密码 | 历年培训项目查询 |
|--------|--------|------|------|----------|------|------|----------|
| 河北省    | 2018年中 | 中小学校 | 及幼儿园 | 教师全员     | 远程培训 | (高中  | 、幼儿阶段)   |
|        |        |      |      |          |      |      |          |
|        |        |      |      |          |      |      |          |
| 班级主页   | 学科主页   | 学校主页 | 区县主页 | 地市主页     | 项目主页 |      |          |

2. 直接输入教师本人的身份证号作为"用户名",默认密码为 123456,单击 获取并输入验证码后,单击"登录"按钮。

提示:如果之前曾经使用过身份证号做用户名的老师,密码为之前的密码。 如果忘记密码可以从登陆窗口点击"历年培训情况查询"输入姓名和身份证号即 可查到使用身份证号做用户名的账号的密码,用这个账号登陆即可。

|    |     |    | 姓 名: 身份证号: | 查询  |   |
|----|-----|----|------------|-----|---|
| 姓名 | 用户名 | 密码 | 项目名        | URL | • |

3. 学员首次登录平台,按照要求完善个人信息,然后提交。

4. 在"完善项目信息"页面中,选择所在地市、区县、学校,然后确定。

完善项目信息

| 》 河北省高中化学                  | 河北省高中化学38班       |  |  |  |  |  |
|----------------------------|------------------|--|--|--|--|--|
| 1 高中化学                     |                  |  |  |  |  |  |
| 级 河北省                      |                  |  |  |  |  |  |
| 唐山市                        | *                |  |  |  |  |  |
| 丰南区                        | •                |  |  |  |  |  |
| 丰南区教育教                     | 笄研究与教师培训中▼       |  |  |  |  |  |
| 丰南区<br>丰南区教育教 <sup>3</sup> | ▼<br>学研究与教师培训中 ▼ |  |  |  |  |  |

## 5. 学习流程

当前位置 >> 学习区

# 学习进度 查看学习详情>> 培训周期为 2018-05-11 10:10:09至2018-12-10 23:59:59, 我的成绩是0分。考核情况:不合格 点击查看评价方案 在班级排名中处于第6名,请抓紧时间学习。

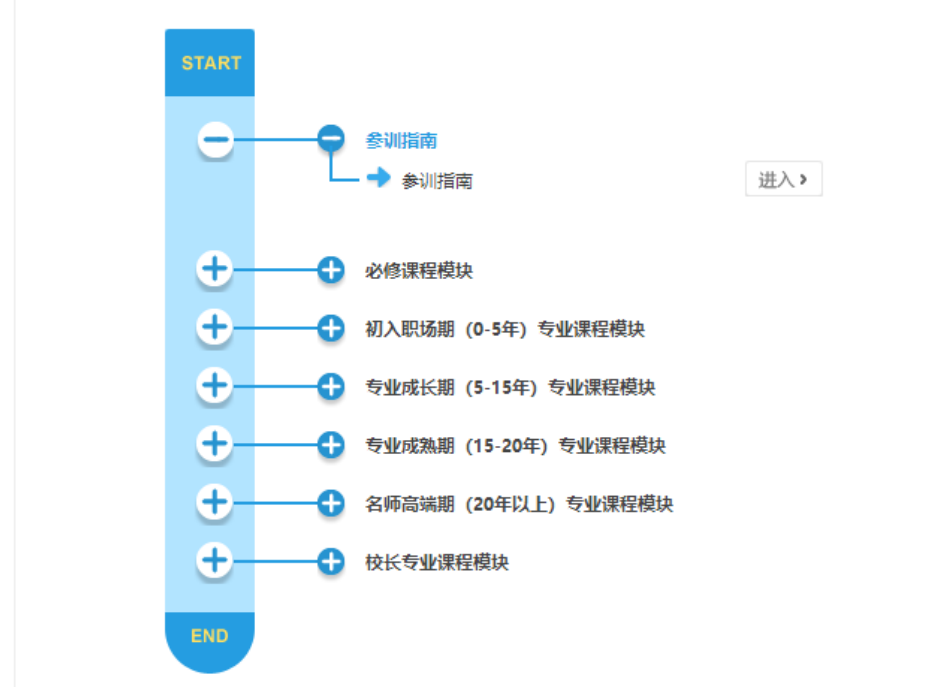

在学习流程中,单击"+"号可以展开有关内容,单击"进入"可以进入相关内容。

A. 认真阅读学习"参训指南",了解培训活动的有关内容信息和方法要求。

B. 课程包括必修课程和专业课程模块。

**必修课程模块**包括党的十九大精神专题学习,师德修养,信息技术应用等 内容,应选学培训课程不少于 20 学时;

专业课程模块包含初入职场期、专业成长期、专业成熟期、名师高端期四 个发展层次。可根据教龄选学相应层次课程。唐山需选学课程不少于 52 学时。

唐山最终保证总学习时间达到1600分钟。

# 培训截止时间: 2018年12月10日

### 河北省 2018 年中小学校及幼儿园教师全员远程培训

#### 参训教师考核办法

本年度培训从课程学习、实践作业、参加班级研修活动、线下研修四个维 度进行考核。课程学习成绩合格得50分、不合格得0分;实践作业成绩优秀得 30分、合格得20分,不合格得0分;必须参加班级研修活动,得10分,未参 加得0分。合格标准:最终成绩》80分,线下研修活动不是必须参加的活动。

| 考评内容         | 考评标准                                                                                       | 权重         | 备注                                                                                                    |
|--------------|--------------------------------------------------------------------------------------------|------------|----------------------------------------------------------------------------------------------------|
| 课程学习         | 全部完成主线规定的课程学<br>习(1200分钟课程学习),<br>成绩合格,得50分;未全部<br>完成主线课程学习(1200分<br>钟课程学习),成绩不合格.<br>得0分。 | 50%        | 课程内容包括十九大文件<br>精神,师德修养、信息技术、<br>专业理念、综合素养、专业知<br>识、专业能力等方面。                                                                           |
| 实践性作业        | 按照要求提交实践性作业<br>(教学设计和反思)1篇,<br>或微课程1个,经辅导教师<br>批阅,成绩为优秀得30分、<br>合格得20分,不合格得0分。             | 30%        | 参训教师务必在网络学习<br>截至时间前两周提交实践作<br>业。教学设计可以文档和 PPT<br>等形式呈现,教学反思不少于<br>800字。微课程内容可以为学科<br>知识点,课堂导入,重难点分<br>析,课堂总结等。<br>作业重复提交次数不超过<br>5次。 |
| 参加班级研<br>修活动 | 至少参加 1 次 <b>本班辅导教师</b><br>组织的学科主题活动。参加<br>1 次活动得 10 分;不参加得<br>0 分。                         | 10%        | 结合班级研修活动主题,<br>提交一篇不少于 300 字的文本<br>性材料。                                                                                               |
| 线下研修         | 积极参加线下研修活动。完<br>成相关任务得 10 分,未完成<br>得 0 分。                                                  | 10分、<br>0分 | 鼓励有条件的学校组织参<br>训教师参加线下研修活动                                                                                                    |

# 注意: 唐山总学习时间应达到 1600 分钟。

#### 河北省 2018 年中小学校及幼儿园教师全员远程培训

#### 辅导教师考核办法

本年度培训从以下三个方面对辅导教师进行考核。辅导教师对参训教师实 践作业 100%批阅,是指按照要求批改每位参训教师提交的一篇实践作业,如果 参训教师不提交实践作业则不影响辅导教师的批阅率。

| 考核指标       | 成绩核算标准                                                                                                    | 考核权<br>重 | 备注                         |
|------------|----------------------------------------------------------------------------------------------------|----------|----------------------------|
| 实践作业<br>批阅 | 批阅作业。辅导教师务必全部批阅本<br>班参训教师提交的所有实践性作业。<br>全部批阅得 60分,未全部批阅得 0分。<br>对参训教师提交的实践作业要给出针<br>对性的评语。每月 15、30 号前辅导教<br>师必须把参训教师提交的实践作业全<br>部批改完成。发现超过三次(包括三<br>次)以上未按时间要求完成的辅导教<br>师,取消本年度优秀辅导教师的评选<br>资格,下一年度将不再聘用。 | 60%      | 此项为辅<br>导教师合<br>格必要条<br>件。 |
| 班级简报       | 3 期坍级简报。在培训的前期、中期、<br>后期,结合培训实际情况制作并发布 3<br>期内容翔实的班级简报。每期简报 10<br>分,此项共计 30 分。                                                                                                    | 30%      | 此项为辅<br>导教师合<br>格充分条<br>件。 |
| 班级研修<br>活动 | 组织班级研修活动。辅导教师可根据<br>平台学习课程或征求本班参训教师意<br>见,确定本班研修活动主题,通过开<br>展磨课研课、主题课例研修等形式多<br>样的活动。辅导教师务必于10月15<br>日之前完成此项工作,此项为10分。                                                                                    | 10%      | 此项为辅<br>导教师合<br>格充分条<br>件。 |

注:优秀辅导教师评选标准:

1、按要求参加辅导教师岗前培训。

2、按时间完成作业批阅,批阅率为100%。

3、班级简报内容丰富翔实,针对性强

4、及时组织班级研修活动,主题明确,有一定的引导作用,辐射面广。

5、经省级专家推荐

# 二、学校管理员

A. 学校管理员按照上述 1、2、3 的步骤,完成平台登录和信息 完善工作。

B. 单击"切换用户",可以看到自己的"区域管理员"和"学员"两个角色,可以在"操作"中单击进入不同角色。

| 欢迎您! | 测试 (区域管理员) | 2018年06月21日 星期四 16:(3 切 | 與用户 退出       | I                | 区工作室 | 合我的主页 * 我的    | 的个人中心 |
|------|------------|-------------------------|--------------|------------------|------|---------------|-------|
| 河北街  | 省2018年中    | 中小学校及幼儿园教               | 如师全员远        | 程培训 (高中、幼儿阶)     | 役)   |               |       |
|      | 用户切换       |                         |              |                  |      |               | ×     |
|      |            |                         |              |                  |      |               |       |
|      | 角岳         | HI 23                   | 学利           | at zta           |      | <b>指</b> 作    |       |
|      | 区域管理员      | 4148                    | <b>371-7</b> | 主南区教育教学研究与教师培训中心 |      | →★1+ ▲ 进入区域管理 |       |
|      | 学员         | 河北省高中语文62班              | 高中语文         | 河北省              |      | <br>🛃 进入班级学习  |       |

校级管理员如果没有切换用户的按钮,则需要增加一个学员的身份,可以跟上级管理员要注册码在个人中心——我的项目——激活学员注册码,也可以报学员信息再进行导入学员身份。

|                                                    | 472000<br>ಟ್ರಾಪ್ಲ<br>ಸೆಟ್ರ್ | 11.000 · ス<br>邮编: | <del>- 1993、1999のEE119</del><br>电话: | ラロルフ・・・<br>邮箱: 101438 | 37730@qq. | com          |
|----------------------------------------------------|-----------------------------|-------------------|-------------------------------------|-----------------------|-----------|--------------|
| 我的个人中心<br>◎ 修改个人信息<br>● 形象头像设置<br>● 修改密码<br>会 我的项目 | 当前位置 >> 我的个人中心 >><br>已参加项目  | ∍我的项目             |                                     |                       |           | 激活注册码        |
| 🤋 app登录账号                                          | 名称<br>河北省2018年中小学校及幼儿園      | 园教师全员远程培训(高       | 中、幼儿阶段)                             | 培训周期                  | 状态<br>准备中 | 操作<br>🛃 点击进入 |

# 常见问题:

1. 学科或者学校错误: 在工具——班级调整,可以调整班级,学科,学校等信息。